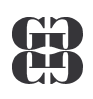

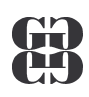

## Tabulkový procesor Excel

| Microsoft | Excel - znamky                          |                                     |                                    |                      |                                         |                                                                                                    |                    |     | _ 8 ×    |
|-----------|-----------------------------------------|-------------------------------------|------------------------------------|----------------------|-----------------------------------------|----------------------------------------------------------------------------------------------------|--------------------|-----|----------|
| Soubor (  | Jpr <u>a</u> vy <u>Z</u> obrazit Vložit | Eormát <u>N</u> ástroje <u>D</u> at | a <u>O</u> kno Nápo <u>v</u> ěda 4 | Acro <u>b</u> at     |                                         |                                                                                                    |                    |     | _ 8 ×    |
|           | A A 12 X                                | 🗈 🙉 🛷 🗠 🗸                           | CH - Q. 5. fr                      | AL ZI 🕼 🔊 10         | 0% - ?                                  |                                                                                                    |                    |     |          |
|           |                                         |                                     | = =                                |                      |                                         |                                                                                                    |                    |     |          |
| Anal CE   | • 10 • B                                | <i>I</i> <u>U</u>  ≡ ≡ ≡            | ≣ 122   59 % 000                   | ,00 ,00 1 1          | □ * <mark>°</mark> * <mark>▲</mark> * - |                                                                                                    |                    |     |          |
| K47       |                                         | -                                   | _                                  | _                    | _                                       | -                                                                                                    |                    |     |          |
| A         | B                                       | C                                   | D                                  | E                    | <b>F</b>                                | G                                                                                                    | <br>and the second | J   | <u> </u> |
| 1         |                                         |                                     |                                    |                      |                                         |                                                                                                    |                    |     |          |
| 2         | -/                                      |                                     |                                    |                      |                                         | ····· )                                                                                                    |                    |     |          |
| 4         | V tabulce jsou uv                       | edeny tržby jednotli                | vých oddělení obcho                | odních středisek. V  | aším úkolem je:                         | a ser a ser a la companya da ser a ser a ser a ser a ser a ser a ser a ser a ser a ser a ser a ser a ser a ser |                    |     |          |
| 5         | 1. Doplnit vzorce                       | pro výpočet celkové                 | tržby jednotlivých s               | středisek a celkové  | a nejvyšší tržby jed                    | notlivých                                                                                                    |                    |     |          |
| 6         | oddělení                                |                                     |                                    |                      |                                         | and a second second                                                                                            |                    |     |          |
| 7.        | 2. Doplnit vzorce                       | pro výpočet počtu p                 | rocent celkové tržby               | / jednotlivých odděl | ení z celkové tržby                     |                                                                                                    |                    |     |          |
| 8         | 3. Trzby jednotlivy                     | ych oddeleni vsech :                | stredisek znazornit                | valcovym gratem      |                                         | 000 a kuula                                                                                                    |                    |     |          |
| 9         | 4. Celkuvuu Irzbu                       | i stredisek znazornit<br>oi         | i vysecovym graiem                 | , ktery bude obsant  | wat naupis duben z                      | uu∠ a bude                                                                                                    |                    |     |          |
| 10        | upatien popiskan                        |                                     |                                    |                      |                                         |                                                                                                    |                    |     |          |
| 11        |                                         |                                     |                                    |                      |                                         |                                                                                                    |                    |     | 1.       |
| 12        |                                         |                                     |                                    |                      |                                         |                                                                                                    |                    |     |          |
| 13        |                                         |                                     |                                    |                      |                                         |                                                                                                    |                    |     |          |
| 14        | Středisko/oddělení                      | notraviny                           | drogerie                           | nrům zboží           | tovtil                                  | celkem                                                                                                    |                    |     |          |
| 16        | Kroměříž                                | 12 548 00 Kč                        | 7 560 00 Kč                        | 23 784 00 Kč         | 32.546.00 Kč                            | Ceikein                                                                                                    |                    |     |          |
| 17        | Chronyně                                | 17 253 00 Kč                        | 24 658 00 Kč                       | 21 315 00 Kč         | 24 658 00 Kč                            |                                                                                                    |                    |     |          |
| 18        | Morkovice                               | 11 534.00 Kč                        | 23 256.00 Kč                       | 13 154.00 Kč         | 21 268.00 Kč                            |                                                                                                    |                    |     |          |
| 19        | Hulín                                   | 24 567,00 Kč                        | 12 464,00 Kč                       | 25 816,00 Kč         | 24 682,00 Kč                            |                                                                                                    |                    |     |          |
| 20        | Zdounky                                 | 13 159,00 Kč                        | 26 254,00 Kč                       | 31 567,00 Kč         | 23 416,00 Kč                            |                                                                                                    |                    |     |          |
| 21        | celkem                                  |                                     |                                    |                      |                                         |                                                                                                    |                    |     |          |
| 22        | nejvíce                                 |                                     |                                    |                      |                                         |                                                                                                    |                    |     |          |
| 23        | procent                                 |                                     |                                    |                      |                                         |                                                                                                    |                    |     |          |
| 24        |                                         |                                     |                                    |                      |                                         |                                                                                                    |                    |     |          |
| 25        |                                         |                                     |                                    |                      |                                         |                                                                                                    |                    |     |          |
| 26        |                                         |                                     |                                    |                      |                                         |                                                                                                    |                    |     |          |
| 27        |                                         |                                     |                                    |                      |                                         |                                                                                                    |                    |     |          |
| 28        |                                         |                                     |                                    |                      |                                         |                                                                                                    |                    |     |          |
| 29        |                                         |                                     |                                    |                      |                                         |                                                                                                    |                    |     |          |
| 31        |                                         |                                     |                                    |                      |                                         |                                                                                                    |                    |     |          |
| 32        |                                         |                                     |                                    |                      |                                         |                                                                                                    |                    |     |          |
| 33        |                                         |                                     |                                    |                      |                                         |                                                                                                    |                    |     |          |
|           | iscont / ara chemia / I                 | list1 / chem laboratoř              | / matematika / CD                  | 1                    |                                         |                                                                                                    |                    | 1   |          |
| Přinraven | iscone & organismile & t                | LISCE & CHEIRINGDOFALOF             | A matematika X CL                  | ·····                | 1.                                      |                                                                                                    |                    | 123 |          |

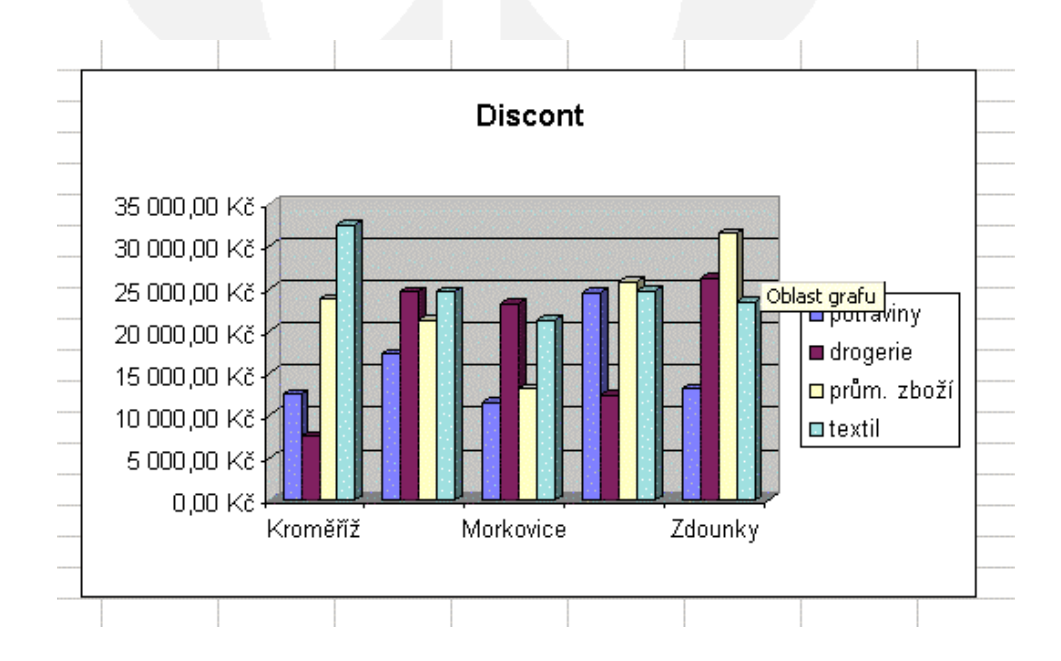

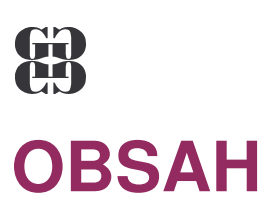

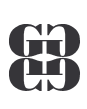

| OBSAH                                                                                                    | 2           |
|----------------------------------------------------------------------------------------------------|-------------|
| ZÁKLADNÍ POJMY                                                                                                    | 4           |
| K čemu je Excel<br>Ukázka tabulkového dokumentu<br>Pracovní plocha                                                                                      | 4<br>5<br>6 |
| OPERACE SE SOUBOREM                                                                                                    | 7           |
| OTEVŘENÍ EXISTUJÍCÍHO SOUBORU<br>ULOŽENÍ SOUBORU SE ZMĚNOU ADRESY<br>ULOŽENÍ SOUBORU SE ZMĚNOU ADRESY                                                   |             |
| ZÁKLADY EDITACE BUNĚK                                                                                                    | 9           |
| Pohyb po tabulce<br>Kurzor<br>Typy dat<br>Editace buněk<br>Formát buňky                                                                                 | 9<br>       |
| OBLAST BUNĚK                                                                                                    | 12          |
| DRUHY OBLASTÍ<br>OPERACE S OBLASTÍ                                                                                                    |             |
| PLNĚNÍ BUNĚK ŘADOU                                                                                                    | 13          |
| VZOREC                                                                                                    | 14          |
| ODKAZY NA BUŇKY                                                                                                    | 15          |
| RELATIVNÍ ODKAZ PŘI KOPÍROVÁNÍ<br>Absolutní odkaz při kopírování<br>Relativní a absolutní odkaz při přesunech<br>Relativní a absolutní odkaz při plnění |             |
| FUNKCE                                                                                                    | 17          |
| Rozdělení funkcí<br>Syntaxe<br>Nejčastěji používané funkce<br>Vkládání funkcí VLOŽIT/FUNKCE 🏂                                                           |             |
| GRAFICKÁ PREZENTACE DAT                                                                                                    | 20          |

| B                                                    | Gymnázium<br>Kroměříž                    | B  |
|------------------------------------------------------|------------------------------------------|----|
| Vkládání grafu<br>Průvodce vklád<br>Editace prvků gi | VLOŽIT/GRAF 🛍<br>áním grafu<br>rafu      |    |
| DATABÁZOVÉ                                           | OPERACE S DATY                           | 23 |
| USPOŘÁDÁNÍ DAT<br>AUTOMATICKÝ FILT                   | DATA/SEŘADIT<br>R DATA/FILTR/AUTOMATICKÝ |    |
| TISK TABULKO                                         | VÉHO DOKUMENTU                           | 24 |
| TISK TABULKO                                         | VÉHO DOKUMENTU                           | 25 |
| PŘEHLED VYB                                          | RANÝCH KLÁVESOVÝCH ZKRATEK               | 26 |

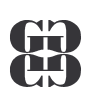

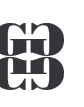

## ZÁKLADNÍ POJMY

## K ČEMU JE EXCEL

Excel je tabulkový procesor, který lze použít:

- ke tvorbě tabulek
- k řešení opakujících se početních úloh
  - pomocí běžných vzorců
  - pomocí speciálních funkcí
- ke grafickému znázornění závislostí nebo empirických hodnot
  - pomocí statistických grafů
  - pomocí korelačních grafů

#### k jednoduchým databázovým operacím

- uspořádání dat
- filtrace dat
- tvorba souhrnů
- tvorba kontingenčních tabulek

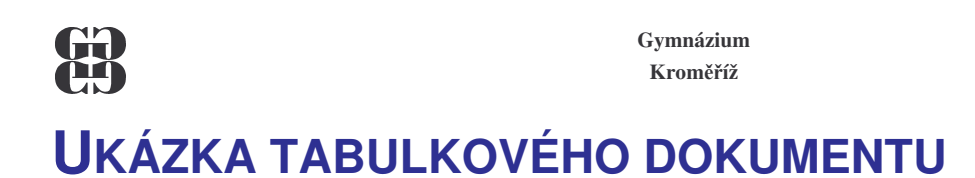

### Vyhodnocení voleb

|             | strana    | hlasů   | %    | křesel |
|-------------|-----------|---------|------|--------|
| Tabulka dat | Nezávislí | 157 892 | 24   | 48     |
|             | Závislí   | 254 736 | 38,7 | 77     |
|             | Mlčící    | 245 835 | 37,3 | 75     |
|             | Celkem    | 658 463 | 100  | 200    |

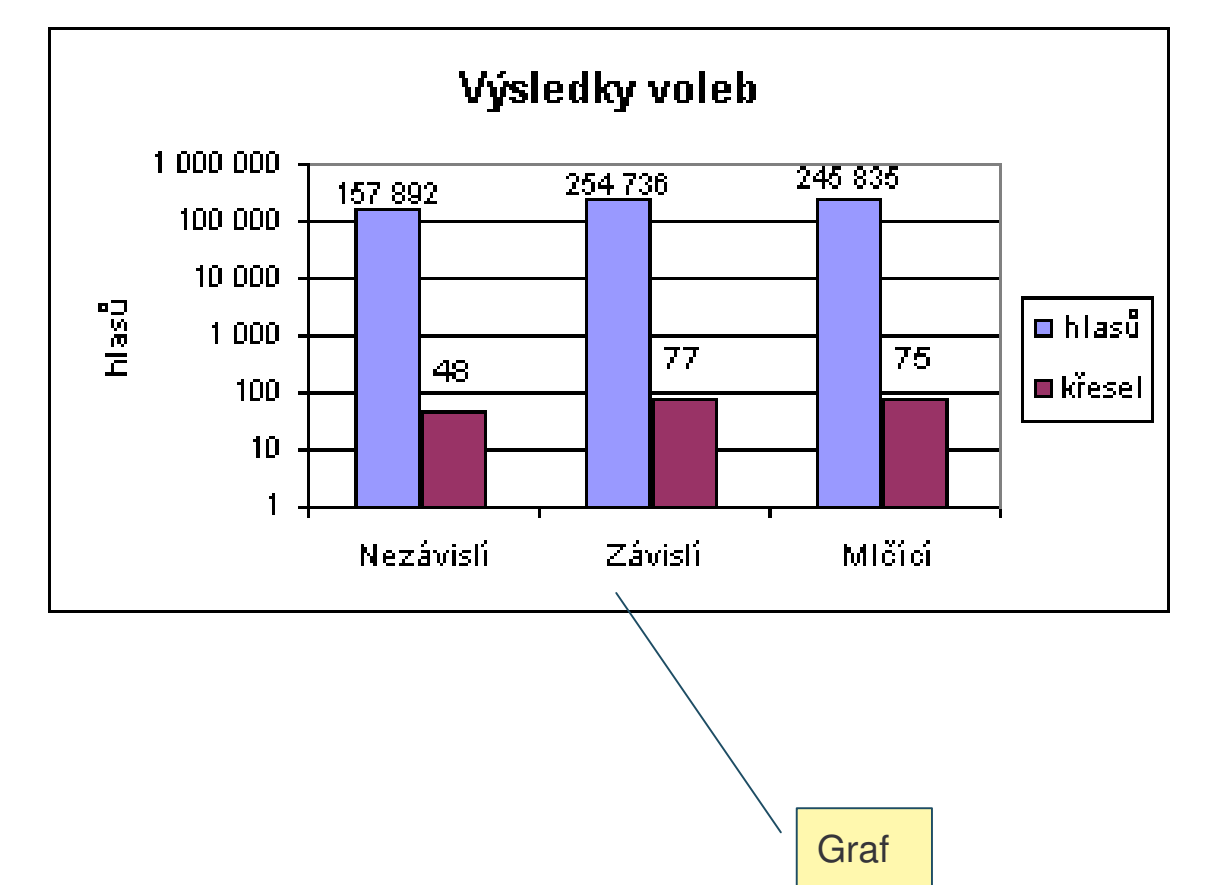

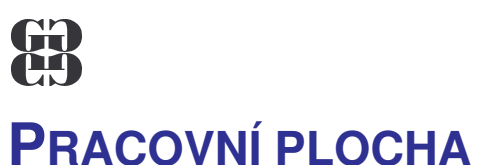

![](_page_5_Picture_2.jpeg)

![](_page_5_Figure_4.jpeg)

![](_page_6_Picture_0.jpeg)

![](_page_6_Picture_1.jpeg)

**F12** 

Ctrl+S

Ctrl+P 🖨

## **OPERACE SE SOUBOREM**

| • | Založení nového dokumentu | Ctrl+N 🗅 |
|---|---------------------------|----------|
|   |                           |          |

- Otevření existujícího dokumentu Ctrl+O 🖻
- Uložení do souboru se změnou adresy
- Uložení do souboru na původní místo
- Tisk dokumentu

#### **OTEVŘENÍ EXISTUJÍCÍHO SOUBORU**

Zdrojová složka

| Otevřít                                     |                                                                                                    | ? ×                                                                                                    |
|---------------------------------------------|----------------------------------------------------------------------------------------------------|----------------------------------------------------------------------------------------------------|
| Kde <u>h</u> ledat:                         | Excel                                                                                                    | 🛨 🖕 🔁 🔕 🗙 ╩ 🏢 + Nástroje +                                                                                                    |
| ()<br>Historie                              | Aktivity.xls KurzyVT.xls<br>Aktohol.xls Leasing.xls<br>Auta<br>Ceny Obsah zdrojové                                                                                                    | Slevy_ck.xls MZnamky.xls<br>Teplotag.xls<br>SIOŽKY peh.xls                                                                    |
| Dokumenty<br>Plocha                         | Dieta.xls     Mzdy_dan.xls       Dph.xls     Mzdy_trf.xls       Elektro.xls     Objemmak.xls       Firma.xls     Objemmak.xls       Firma.xls     Obliba.xls       Hotely.xls     Panovnik.xls       Jizdy.xls     Pragacup.xls       Kava.xls     Prospěch.xls | Trida.xls Uklid.xls Voda.xls Voda.xls Vodp.xls Volbymak.xls Vymena.xls Vymena.xls Vymena.xls Vymena.xls Zaci.xls Zaj_cvic.xls |
| Oblibené<br>položky<br>Složky v siti<br>WWW | Kurz1.xls Rok.xls<br>Kurzlist.xls Skola.xls<br>Název <u>s</u> ouboru: Obedy.xls<br>Soubory <u>t</u> ypu: Všechny soubory Micros                                                                                                    | Zam.xls<br>Ziv_min.xls<br>v <u>Qtevřit</u><br>oft Excel (*.xl*; *.xls; *.xlt; *.h v<br>Storno                                 |
|                                             | Panel složek                                                                                                    | Typ souboru                                                                                                    |

#### Gymnázium Kroměříž ULOŽENÍ SOUBORU SE ZMĚNOU ADRESY

![](_page_7_Picture_1.jpeg)

Cílová složka

| Uložit jako                                           |                     |                           |                 | ? ×       |
|-------------------------------------------------------|---------------------|---------------------------|-----------------|-----------|
| U <u>l</u> ožit do:                                   | PS_Excel            | - +                       | = 🖻 🔍 🗙 🖄 🎟 + N | ástroje 👻 |
| Historie<br>Historie<br>Dokumenty<br>Plocha<br>Plocha | Excel<br>Lotus      | sah cílové složł          | < <u>y</u>      |           |
|                                                       | Název souboru: Cest | ovní oříkaz, xls          | <b>T</b>        |           |
| Složky v síti                                         |                     |                           |                 |           |
|                                                       | Typ souboru: Sešit  | : Microsoft Excel (*.xls) | <u> </u>        | Storno    |
|                                                       |                     |                           | Typ soubo       | ru        |
| I                                                     | Panel složel        | <b>k</b>                  |                 |           |
|                                                       |                     |                           |                 |           |
|                                                       |                     | λ [                       | Název souboru   |           |

![](_page_8_Picture_0.jpeg)

#### POHYB PO TABULCE

- Kurzorovými klávesami
  - →←↑↓
  - Home, End+ $\rightarrow$ ( $\leftarrow \uparrow \lor$ )
  - PageUp, PageDown
  - Alt+PageUp, Alt+PageDown
- Ctrl+kurzorové klávesy
- Ukázat myší a klepnout levým tlačítkem

![](_page_8_Figure_9.jpeg)

![](_page_9_Picture_0.jpeg)

![](_page_9_Picture_2.jpeg)

![](_page_9_Figure_3.jpeg)

#### Příklady:

| 9 | A          | B        | C         | D           |
|---|------------|----------|-----------|-------------|
| 1 | datový typ | příklad1 | priklad2  | příklad3    |
| 2 | text       | Petr Kos | strana a  | strana b    |
| Э | ćíslo      | 1,23E+06 | 1 234,567 | -1234,567   |
| 4 | datum      | 12.11    | 12.3.1999 | 12.111.99   |
| 5 | vzorec     | =12+145  | =A2*4     | =\$FA\$3/K6 |

#### **EDITACE BUNĚK**

- přepsání obsahu
- mazání obsahu (Delete, BackSpace)
- úprava obsahu (F2, editační řádek)

![](_page_10_Picture_0.jpeg)

Gymnázium Kroměříž

![](_page_10_Picture_2.jpeg)

? ×

Upřesnění typu dat

.

-

Storno

#### Formát buněk Číslo Písmo Ohraničení Vzorky Zámek Zarovnání -Ukázka Druh: 63,90 obecný . číslo měna Desetinná místa: 2 ÷ účetnický datum čas <u> O</u>ddělovat 1000 ( ) procenta zlomky Záporná čísla: matematický -1234,10 text 1234,10 speciální vlastní -1234,10 v -1234,10 Číslo se používá pro obecné zobrazování čísel. Formát měny à účetnický formát poskytují speciální formáty pro peněžní hodnoty. Datový typ OK Formát buněk

![](_page_10_Figure_4.jpeg)

![](_page_11_Picture_1.jpeg)

### B OBLAST BUNĚK

#### **DRUHY OBLASTÍ**

Oblast buněk je vybraná skupina buněk.

- 1. Souvislá
- 2. Nesouvislá

nebo

- 1. Dvourozměrná
- 2. Trojrozměrná

![](_page_11_Figure_10.jpeg)

#### **OPERACE S OBLASTÍ**

- Označení
  - Shift+kurzorové klávesy
  - 🔹 tažením myši se stisknutým LT (tvar 🊺
- Změna formátu buněk
- Vložení buněk Vložit/Buňky… (Ctrl+Num+)
- Vypuštění buněk Úpravy/Odstranit… (Ctrl+Num-)
- Kopírování (přesun) buněk
  - tažením (tvar **K**)
  - pomocí schránky
- Plnění obsahu buněk

![](_page_12_Picture_0.jpeg)

![](_page_12_Picture_1.jpeg)

## B PLNĚNÍ BUNĚK ŘADOU

Plnit lze pouze vodorovně nebo svisle. Postup:

- Zapíšeme první hodnotu 1.
- Označíme oblast plnění včetně první hodnoty 2.
- Úpravy/Vyplnit/Řady... 3.

|                                                                                                    |                                                                                                    | Typ řady                  |
|----------------------------------------------------------------------------------------------------|----------------------------------------------------------------------------------------------------|---------------------------|
| Řady         Řady tvoří         Č řádky         Č šdupce         Šměr plnění         Velikost kroku: | P<br>P<br>P<br>P<br>P<br>P<br>P<br>P<br>P<br>P<br>P<br>P<br>P<br>P                                                                                                    |                           |
| Rozdíl/poměr<br>sousedů                                                                              |                                                                                                    |                           |
| nebo<br>1. Zapíšeme první ho<br>2. Tažením pravým tl<br>(tvar +)<br>3. V místní nabídce z            | dnotu<br>ačítkem myši za plni<br>volíme typ řady                                                                                                    | cí bod                    |
| Plnicí bod                                                                                           | Kopírovat buňky<br>Vyplnit řady<br>Vyplnit formáty<br>Vyplnit hodnoty<br>Vyplnit dny<br>Vyplnit pracovní dny<br>Vyplnit měsíce<br>Vyplnit měsíce<br>Vyplnit roky<br>Lineární trend<br>Růstový trend<br>Řady | py řad v místní<br>abídce |

![](_page_13_Picture_1.jpeg)

- Vzorec vždy začíná symbolem =
- Vzorec obsahuje operandy a operátory
- Operandy mohou být:
  - číselné výrazy (3; 3,1415; 1,23E4; ...)
  - odkazy na buňky (A3; F111; BC12345; A1; ...)
  - pojmenované buňky (a; s; poloměr; …)
- Numerické operátory:
  - sčítání (+)
  - odčítání (-)
  - násobení (\*)
  - dělení (/)
  - umocňování (^)

#### • Logické operátory:

- rovná se (=)
- menší než (<) píše se Pravý Alt+,</li>
- menší nebo rovno (<=)</li>
- větší než (>) píše se Pravý Alt+.
- větší nebo rovno (>=)
- nerovná se (<>)
- Vzorec neobsahuje mezery
- Priority operací
  - závorky ()
  - umocňování, násobení, dělení
  - sčítání, odčítání
- Příklady:
  - =5678+123
  - =(2+6)\*7
  - =2+6\*7
  - =4\*A5
  - =4\*\$A\$4
  - =4\*strana

![](_page_14_Picture_0.jpeg)

## ODKAZY NA BUŇKY

- Odkaz reprezentuje ve vzorci proměnnou
- Ta je nejčastěji vyjádřena názvem buňky
- Druhy odkazů:
  - Relativní: =2\*A6
  - Absolutní: =2\*\$A\$6
  - Smíšený: =2\*\$A6, =2\*A\$6Relativní odkazy se při kopírování a plnění mění !
- Absolutní odkazy se při kopírování a plnění nemění
- Při přesunech se nemění žádné odkazy

#### **RELATIVNÍ ODKAZ PŘI KOPÍROVÁNÍ**

Budeme kopírovat vzorec =2\*A2 z buňky C3 do buňky D2:

- 1. Zapíšeme do buňky C3 vzorec =2\*A2
- Určíme geometrický vztah ke zdrojové buňce (z C3 do A2 jdu o 2 sloupce doleva a 1 řádek nahoru)
- 3. Promítneme tento vztah do cílové buňky, tedy z buňky D2 se bude Excel odkazovat na buňku o 2 sloupce doleva a 1 řádek nahoru  $\rightarrow =2^*B1$

|   | A  | В          | С             | D             | E            |                         |
|---|----|------------|---------------|---------------|--------------|-------------------------|
| 1 | 1  | <b>_</b> 2 |               |               |              |                         |
| 2 | 3  | 1N 4       | 2L            | <u>=2*</u> B1 |              |                         |
| 3 | 1N |            | <u>=2*A</u> 2 |               |              |                         |
| 4 |    | 2L         |               | ko            | nírujeme vzc | $r_{0} = -2^* \Delta 2$ |
| 5 |    |            |               |               | uňkv C3 do   | buňky D2                |
| 6 |    |            |               |               |              |                         |

![](_page_15_Picture_1.jpeg)

![](_page_15_Picture_2.jpeg)

#### **ABSOLUTNÍ ODKAZ PŘI KOPÍROVÁNÍ**

Budeme kopírovat vzorec =2\*\$A\$2 z buňky C3 do buňky D2:

- 1. Zapíšeme do buňky C3 vzorec =2\*\$A\$2
- Určíme absolutně vztah ke zdrojové buňce (z C3 jdu přímo na buňku A2)
- 3. Absolutní odkaz se při kopírování nemění, takže z buňky D2 jde Excel přímo na buňku A2  $\rightarrow =2*$ \$A\$2

![](_page_15_Figure_8.jpeg)

#### **R**ELATIVNÍ A ABSOLUTNÍ ODKAZ PŘI PŘESUNECH

Oba odkazy se při přesunech do jiné buňky nemění:

- vzorec =2\*A2 bude po přesunu z buňky C3 do buňky D2 stejný, tedy opět =2\*A2
- vzorec =2\*\$A\$2 bude po přesunu z buňky C3 do buňky D2 stejný, tedy opět =2\*\$A\$2

#### **RELATIVNÍ A ABSOLUTNÍ ODKAZ PŘI PLNĚNÍ**

Oba odkazy se při plnění chovají stejně jako při kopírování.

![](_page_16_Picture_1.jpeg)

# FUNKCE

#### **ROZDĚLENÍ FUNKCÍ**

• matematické

odpovídají běžným matematickým (SIN, SUMA, ODMOCNINA,...)

• statistické

umožňují počítat statistické veličiny z množiny dat (MIN, PRŮMĚR, MEDIAN,...)

• finanční

jsou matematické funkce pro ekonomické výpočty (PLATBA, ÚROKOVÁ MÍRA, ...)

kalendářní

umožňují provádět výpočty s datumem a časem (DNES, ČAS, DENTÝDNE,...)

textové

vyhodnocují textové údaje (ČÁST, DÉLKA, VELKÁ,...)

logické

umožňují vkládat do buňky různé údaje na základě splnění podmínky (KDYŽ, A, NEBO,...)

vyhledávací

vyhledávají podle určitých pravidel hodnoty v oblasti (SLOUPCE, ŘÁDKY, POSUN,...)

databázové

jsou statistické funkce pro práci s databází (DSUMA, DMAX, DZÍSKAT,...)

 informační slouží k zjišťování stavových informací – vhodné pro programování makra (JE.CHYBA, JE.ČÍSLO, JE.PRÁZDNÉ,...)

#### SYNTAXE

Název(argument1;argument2;...;argumentN)

• Dnes()

- Průměr(A3:F5)
- Zaokrouhlit(B5;2)
- Když(B2<0;"";4\*B2)

![](_page_17_Picture_0.jpeg)

![](_page_17_Picture_2.jpeg)

#### NEJČASTĚJI POUŽÍVANÉ FUNKCE

| kategorie<br>funkcí | název<br>(symbol)             | syntaxe                  | popis                                                                                                    |
|---------------------|-------------------------------|--------------------------|----------------------------------------------------------------------------------------------------|
| matematické         | druhá<br>odmocnina            | ODMOCNINA(číslo)         | vypočítá druhou<br>odmocninu<br>z čísla                                                                  |
|                     | součet ∑                      | SUMA(číslo1;číslo2;)     | sečte všechna<br>čísla v oblasti                                                                         |
|                     | součin Π                      | SOUČIN(číslo1;číslo2;)   | vynásobí<br>všechna čísla<br>v oblasti                                                                   |
|                     | zaokrouhlení                  | ZAOKROUHLIT (číslice)    | zaokrouhlí číslo<br>na zadaný počet<br>číslic                                                            |
| statistické         | aritmetický<br>průměr         | PRŮMĚR (číslo1, číslo 2) | vrátí aritmetický<br>průměr buněk<br>z oblasti                                                           |
|                     | maximum                       | MAX(číslo1;číslo2;)      | vrátí maximální<br>hodnotu z oblasti                                                                     |
|                     | minimum                       | MIN(číslo1;číslo2;)      | vrátí minimální<br>hodnotu z oblasti                                                                     |
|                     | počet<br>neprázdných<br>buněk | POČET2(oblast1;oblast2;) | vrátí počet<br>neprázdných<br>buněk z oblasti                                                            |
| datum a čas         | aktuální<br>(dnešní)<br>datum | DNES()                   | vrátí aktuální<br>(systémové)<br>datum                                                                   |
|                     | aktuální<br>datum a čas       | NYNÍ()                   | vrátí aktuální<br>datum a čas                                                                            |
| logické             | podmíněný<br>obsah buňky      | KDYŽ(podmínka,Vano,Vne)  | vrátí hodnotu<br>proměnné Vano,<br>je-li podmínka<br>splněna nebo<br>Vne, není-li<br>podmínka<br>splněna |

| æ                                                                                                    | Gym<br>Kre                                                                                                    | názium<br>)měříž                                                                 |                                                    | B              |
|----------------------------------------------------------------------------------------------------|----------------------------------------------------------------------------------------------------|----------------------------------------------------------------------------------|----------------------------------------------------|----------------|
| Vkládání f                                                                                                    | UNKCÍ                                                                                                    | <b>VLO</b>                                                                       | žit/Funkce…                                        | f <sub>×</sub> |
| 1. Výbě                                                                                                    | r funkce                                                                                                    | Ka                                                                               | tegorie funkcí                                     |                |
| Vložit funkci                                                                                                    | Názou funkcou                                                                                                    | ? ×                                                                              |                                                    | '              |
| naposledy použité<br>vše<br>finanční<br>datum a čas<br>matematické<br>statistické<br>vyhledávací<br>databáze<br>text<br>logické | SUMX2MY2<br>SUMX2PY2<br>SUMXMY2<br>TG<br>TGH<br>USEKNOUT<br>ZAOKR.DOLŮ<br>ZAOKR.NAHORU<br>ZAOKROUHLIT<br>ZAOKROUHLIT.N. | A.LICHÉ                                                                          | Funkce ze zvo<br>kategorie                         | lené           |
| Zaokrouhli číslo na zada                                                                                                    | iný počet číslic.                                                                                                    | Storno                                                                           |                                                    |                |
| 2. Argu                                                                                                    | menty funkce                                                                                                    | Vy                                                                               | vbraná funkce                                      |                |
| ZAOKROUHLIT<br>Číslo C<br>Číslice 2                                                                                             | :10                                                                                                    | <u>12,345</u><br>= 12,345                                                        | 6789                                               |                |
| Zaokrouhlí číslo na za                                                                                                    | daný počet číslic.                                                                                                    | = 12,35                                                                          |                                                    |                |
| <b>Číslice</b> je<br>za<br>de                                                                                                   | počet číslic, na které chcete p<br>Idáte záporné číslo, bude zada<br>Isetinné čárky. Pokud je hodno                     | ožadované číslo zaokroul<br>né číslo zaokrouhleno sm<br>ota argumentu nula, bude | hlit. Jestliže<br>ĕrem doleva od<br>e zadané číslo |                |
| 2 Výs                                                                                                    | ledek = 12,35                                                                                                    | ОК                                                                               | Storno                                             |                |

![](_page_19_Picture_0.jpeg)

![](_page_19_Picture_1.jpeg)

#### TYPY GRAFŮ

statistické

![](_page_19_Figure_4.jpeg)

#### VKLÁDÁNÍ GRAFU

VLOŽIT/GRAF... 🛍

- 1. Volba typu grafu
- 2. Zvolíme zdrojová data
- 3. Možnosti grafu (popisky)
- 4. Umístění grafu

#### B Gymnázium Kroměříž

![](_page_20_Picture_1.jpeg)

#### **PRŮVODCE VKLÁDÁNÍM GRAFU**

|                                                                                                    | Průvodce grafem (2/4) - zdrojová data grafu ? 🗙                                        |
|----------------------------------------------------------------------------------------------------|----------------------------------------------------------------------------------------|
|                                                                                                    | Oblast dat Řada                                                                        |
| Průvodce gratem (1/4) - typ gratu         Standardní typy       Vlastní typy         Lyp grafu:       Podtyp grafu:         Pruhový       Podtyp grafu:         Pruhový       Podtyp grafu:         Výsečový       Posný         Prstencový       Posrkový         Porchový       Posrkový         Burzovní       Skupinový sloupcový s 3D efektem.         Stisknutím zobrazite ukázku | Oblast dat:       =List1!\$A\$3:\$D\$7         Řady tvoří:       Yádky         Bioupce |
| Storno     < Zpět                                                                                                    | Storno         < Zpět         Další >         Dokončit                                 |
| 1. Typ grafu                                                                                                    | 2. Zdroj dat                                                                           |
| rodce grafem (3/4) - možnosti grafu ? X<br>ázvy Osy Mřížky Legenda Popisky dat Tabulka dat<br>izev grafu:<br>Prodej leteckých zájezdů Prodej leteckých zájezdů                                                                                                    |                                                                                        |
| sa <u>X</u> (kategorie):<br>sa <u>Y</u> (řady):<br>sa <u>Z</u> (hodnoty):<br>počet]<br>Francie Němecto Ratousta Angle                                                                                                    | Průvodce grafem (4/4) - umístění grafu       ?         Graf umístit:                   |
| Storno < Zpět Další > Dokončit                                                                                                    | Storno <zpět další=""> Dokončit</zpět>                                                 |
| 3. Možnosti grafu                                                                                                    | 4. Umístění grafu                                                                      |

![](_page_21_Picture_0.jpeg)

![](_page_21_Picture_1.jpeg)

#### 1. Zobrazit/Panely nástrojů/Graf

![](_page_21_Figure_3.jpeg)

![](_page_22_Picture_0.jpeg)

#### **USPOŘÁDÁNÍ DAT**

#### DATA/SEŘADIT

|                              | Seřadit                                                 | ? ×                                               |                  |                                                   |
|------------------------------|---------------------------------------------------------|---------------------------------------------------|------------------|---------------------------------------------------|
| Hlavní kriteriun             | Seřadit podle                                           | ✓ Vzestupně C Sestupně                            |                  |                                                   |
|                              | Počet km Pak podle                                      | <ul> <li>O Vzestupně</li> <li>Sestupně</li> </ul> | Způsol<br>řazení | o (směr)                                          |
| Je-li řidič stejný           | <u>,</u>                                                | Vzestupně                                         |                  |                                                   |
| pořadí                       | Seznam<br>/  © se zá <u>h</u> lavím<br><u>M</u> ožnosti | C bez záhlaví                                     |                  | Tabulka nemá<br>záhlaví, řadí se<br>všechny řádky |
|                              |                                                         |                                                   |                  |                                                   |
| Záhlaví sloupců<br>se neřadí |                                                         |                                                   |                  |                                                   |
|                              |                                                         |                                                   |                  |                                                   |

![](_page_23_Picture_0.jpeg)

![](_page_23_Picture_2.jpeg)

#### **AUTOMATICKÝ FILTR**

DATA/FILTR/AUTOMATICKÝ

Slouží k výběru podmnožiny seznamu dat podle zadaných kriterií.

| Rozevírací<br>seznam pro<br>zadání<br>kriteria<br>filtrace      |                                                                                                    |                                                                     | Dvě kriteria<br>různých po<br>platí souča<br>(ve vztahu         | i na<br>lích<br>sně<br>AND) |
|-----------------------------------------------------------------|----------------------------------------------------------------------------------------------------|---------------------------------------------------------------------|-----------------------------------------------------------------|-----------------------------|
| mléčné<br>ryby<br>zvěřina<br>přilohy<br>ryby<br>salám<br>pití   | ▼         Innotnu ▼         Ikil           šlehačka         100 g         (vše)           tresky-filé         (prvních 10)           králík         100 g         53           vejce         1 ks         70           pstruh         82         85           limo         1 dl         92 | 311       74       112       79       53       282       21         |                                                                 |                             |
| Vlastni aut<br>Zobrazit řádl<br>KJ<br>je větší ne<br>je menší n | omatický nitr<br>y:<br>:ž ▼ \$00<br>! <u>a</u> <u>n</u> ebo<br>:ež ▼ 1000                                                                                                    |                                                                     |                                                                 |                             |
| Znak ? zastu<br>Znak * zastu                                    | puje jeden znak.<br>puje posloupnost znaků.                                                                                                    | Vlastní<br>umožňuj<br>dvě krite<br>jedno po<br>(sloupeo<br>logickou | filtr:<br>je použít<br>eria pro<br>ble<br>c) spojená<br>spojkou |                             |

#### Gymnázium Kroměříž TISK TABULKOVÉHO DOKUMENTU

- 1. Vzhled stránky
- 2. Náhled 🖪
- 3. Tisk 🖨

| Vzhled stránky                                                                                                    | ? ×                                                |
|----------------------------------------------------------------------------------------------------|----------------------------------------------------|
| Stránka Okraje Záhlaví a zápatí List                                                                                                    | bridhe dha ing ing ing ing ing ing ing ing ing ing |
| Orientace                                                                                                    | <u>Ti</u> sk                                       |
| Měřítko                                                                                                    | Možnosti                                           |
| C Upravit na: 100 🚖 % normální velikosti                                                                                                    |                                                    |
| Přizpůsobit na: 1 stránky vodorovně a 1 stránky svisle                                                                                                    |                                                    |
| Eormát papíru: A4 210 × 297 mm                                                                                                    |                                                    |
| Kvalita tisku: 180 dpi                                                                                                    |                                                    |
| Číslo první stránky: automaticky                                                                                                    |                                                    |
|                                                                                                    |                                                    |
| ОК                                                                                                    | Storno                                             |
|                                                                                                    |                                                    |
| licrosoft ExcelProdej - ukázka grafu.xls                                                                                                    |                                                    |
| iší <u>Předchozí Lupa Tisk</u> <u>Vzhled</u> O <u>k</u> raje Z <u>o</u> brazit konce stráne                                                                                                    | k <u>Z</u> avřít Nápo                              |
|                                                                                                    |                                                    |
| Fur = For (addy, d x) profile  For (addy, d x) profile  For (addy,                                                                                                    |                                                    |
| $Free (lardey d x) port $ $Free (lardey d x) port $ $Free (lardey d x) port = \frac{1}{100} \frac{1}{100} \frac{1}{10$                                 |                                                    |
| $F_{n} = \frac{1}{2} \left( \frac{1}{2} + \frac{1}{2} + \frac{1}{$ |                                                    |

| isk               |                                             |                                        | ?              |
|-------------------|---------------------------------------------|----------------------------------------|----------------|
| Fiskárna —        | agur, ann, ann, ann, ann, ann, ann, ann, an | ant ann, ann, ann, ann, ann, ann, ann, | and the second |
| <u>N</u> ázev:    | 🎯 Panasonic KX-P2123                        |                                        | lastnosti      |
| Stav:             | Nečinná                                     |                                        |                |
| Гур:              | Panasonic KX-P2123                          |                                        |                |
| Kde:              | LPT1:                                       |                                        |                |
| Komentář:         |                                             | ☐ <u>T</u> isk                         | do souboru     |
| Rozsah tisku      |                                             | Kopie                                  |                |
| 🖲 Vš <u>e</u>     |                                             | Počet kopiú                            |                |
| C <u>S</u> tránky | od: 🌩 do: 🌧                                 |                                        |                |
| isknout           |                                             | കകകം                                   |                |
| C Vý <u>b</u> ěr  | C <u>⊂</u> elý sešit                        |                                        | Kompletovat    |
| Aktivní li:       | sty                                         |                                        |                |
|                   |                                             |                                        |                |
| Náhled            | 1                                           | ОК                                     | Storno         |

#### Gymnázium Kroměříž PŘEHLED VYBRANÝCH KLÁVESOVÝCH ZKRATEK

![](_page_25_Picture_1.jpeg)

| Alt+podtržené písmeno   | Vstup do hlavní nabídky                               |  |  |
|-------------------------|-------------------------------------------------------|--|--|
| Tab (Shift+Tab)         | Pohyb po skupinách v dialogovém okně                  |  |  |
| Ctrl+N                  | Založení nového dokumentu                             |  |  |
| Ctrl+O                  | Otevření existujícího souboru                         |  |  |
| Ctrl+S                  | Uložení dokumentu na disk                             |  |  |
| Ctrl+P                  | Tisk dokumentu                                        |  |  |
| Ctrl+F4(W)              | Zavření okna dokumentu                                |  |  |
| Enter                   | Ukončení editace buňky, přesun kurzoru na další buňku |  |  |
| Kurzorové klávesy       | Pohyb po dokumentu                                    |  |  |
| F2                      | Editace obsahu buňky                                  |  |  |
| Delete/BackSpace (      | Mazání obsahu buňky                                   |  |  |
| Ctrl+1                  | Formát/Buňky                                          |  |  |
| Shift+kurzorové klávesy | Označení oblasti                                      |  |  |
| Ctrl+1                  | Formát/Buňky                                          |  |  |
| Ctrl/Shift+mezerník     | Označení aktuálního sloupce/řádku                     |  |  |
| Ctrl+D/R                | Plnění oblasti dolů/vpravo                            |  |  |
| Ctrl+C                  | Kopie označeného oblasti do schránky                  |  |  |
| Ctrl+X                  | Vyjmutí označeného oblasti do schránky                |  |  |
| Ctrl+V                  | Vložení obsahu schránky na aktuální pozici            |  |  |
| F2                      | Změna typu odkazu                                     |  |  |
| Shift+F3                | Vložit/Funkce                                         |  |  |